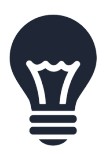

This tutorial will let you make the most out of the camera roll sync feature in CloudMe, never again loose any important memories and get organized with sorting your mobile photos into folders using your computer.

## ACTIVATING CAMERA ROLL SYNC

Syncing of the camera roll is activated by choosing *Yes* at the initial question that pops up about automatic camera roll uploads. If you missed that question, you can turn it on under *Settings* > *Camera Upload*. Here you can also configure if Photos and Videos shall be uploaded. All content is uploaded in full resolution, but CloudMe also make smaller versions of the files for faster viewing.

→ Remember, the contents of the camera roll is only uploaded, its contents will never be deleted

## CONFIRM COMPLETED UPLOAD

Camera roll upload is only active while the CloudMe app is running and visible. If your device goes into sleep mode, the upload will stop after a few minutes. In order to keep CloudMe to upload your entire camera roll without going to sleep, select the *Sync* icon and enter the *Sync Manager* view.

While the app is in this view, it will not go to sleep. After the Sync Manager says it has completed, select the *Sync* button once more to verify that no files has been missed. You may also login using the web interface to view that the entire camera roll is uploaded, scroll down to the bottom of the screen to view more, the web interface will only show a couple of

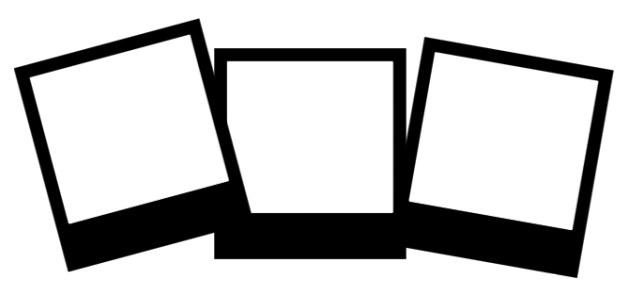

hundred images at a time. After the initial upload of your entire camera roll, subsequent uploads will be faster and only upload new photos and videos, however <u>remember to start CloudMe to upload</u>.

→ After confirmed completed upload, you may manually delete your camera roll to free space, you will then use CloudMe to view your camera roll streamed from the cloud

## CONNECT YOUR CAMERA ROLL TO A COMPUTER

If you have installed CloudMe on your computer, you may open its main window by double clicking its icon in the taskbar. Under the *Synced-tab*, you will find *iPhone / iPad / Android Camera* and *iPhone / iPad / Android Videos*. Select Activate to sync the folders to your computer. After completing the sync, you can create sub folders and organize your photos and videos, delete photos you do not want to keep and make a backup to an external hard drive, which always is a good idea. Deleting content in these synced folders will delete them in CloudMe and make them inaccessible through our app, but it will not delete content from your phone or tablet camera roll. This is a protection from accidents.